#### ขั้นตอนการปฏิบัติงาน : การออกเลขทะเบียนหนังสือส่งผ่านระบบ Google sheet

#### หน่วยงาน : ธุรการ/สารบรรณ

ผู้จัดทำ : นายสาทร ชาวนาวิก และ นางสาวอริษา เกียรติเผ่าพันธ์

ผู้ตรวจ : หัวหน้างาน

#### วัตถุประสงค์

๑.๑ เพื่อใช้ในการออกเลขหนังสือทะเบียนส่งออนไลน์ ผ่านระบบ Google Sheet ของสำนักส่งเสริมและ ฝึกอบรม กำแพงแสน

### ๒. กฎ/ระเบียบ/ข้อมูลที่เกี่ยวข้อง

๒.๑ ระเบียบสำนักนายกรัฐมนตรีว่าด้วยงานสารบรรณ

## ๓. ขั้นตอนการปฏิบัติงาน

๓.๑ เข้าระบบทะเบียนหนังสือการส่งด้วยอีเมล์ KU Google

๓.๒ ออกเลขทะเบียนหนังสือส่ง โดยกรอกรายละเอียดดังนี้

| ๓.๒.๑) ลงวันที่      | วันที่ออกเลขทะเบียนหนังสือส่ง                                                 |
|----------------------|-------------------------------------------------------------------------------|
| ๓.๒.๒) เลขทะเบียนส่ง | ให้ลงลำดับเลขทะเบียนหนังสือส่งติดต่อกันตลอดปีปฏิทิน                           |
| ๓.๒.๓) จาก           | ให้ลงตำแหน่งเจ้าของหนังสือ หรือชื่อส่วนงาน/บุคคล                              |
| ຓ.២.໔) ຄິ <b>້</b> າ | ให้ลงตำแหน่งของผู้ที่หนังสือนั้นมีถึง หรือชื่อส่วนงาน/บุคคล                   |
| ທ.២.៥) ເรື່ອง        | ให้ลงชื่อเรื่องของหนั้งสือฉบับนั้น ในกรณีที่ไม่มีชื่อเรื่องให้ลงสรุปเรื่องย่อ |
| ๓.๒.๖) เจ้าของเรื่อง | ให้ลงชื่อเจ้าของเรื่อง                                                        |

๓.๒.๗) หมายเหตุให้บันทึกข้อความอื่น ๆ (ถ้ามี)

| กล่องจุดหมาย        | u - niratcha.p©ku.th         | 🗸 🗎 🛆 My Driv                | ve - Google Drive  | X 🚹 5.9. 63 cor   | แลงขุดระบัยแสง - Google | e: x +                            |                   |                    | -                            | ٥     |
|---------------------|------------------------------|------------------------------|--------------------|-------------------|-------------------------|-----------------------------------|-------------------|--------------------|------------------------------|-------|
| $\rightarrow$ G     | i docs.googl                 | e.com/spreadshee             | ets/d/1hPBk773bQfe | KOuKhrM7MMvlk0Dlv | vnZ2tKd_zfy1nSGA        | A/edit#gid=725755516              |                   |                    |                              | \$ N  |
| <b>5.A.</b><br>File | 63 ออกเลขทะ<br>Edit View Ins | เบียนส่ง ☆<br>ert Format Dat | ta Tools Add-ons   | Help Lastedity    | vas 19 minutes ag       | 12                                |                   | $\sim$             | 🗏 🛓 Sh                       | aro   |
| ~ 6                 | 5 TP   100% -                | в % .00                      | 00 123∓ Sarabun    | + 18 +            | B I 5 A                 | <u>♦.</u> ⊞ 55 × ≡ × ‡ × 1÷ × ≫ × | GD ± m ▼ • Σ •    |                    |                              |       |
| ประจำเด็ส<br>•      | อบ อันวาคมพ.ศ. 2<br>ธ        | 563<br>C                     | D                  | E                 |                         | F                                 | 6                 | н                  | 1                            |       |
|                     |                              |                              |                    |                   | ประจำ                   | าเดือน ธันวาคม พ.ศ. 2563          |                   |                    |                              |       |
|                     |                              |                              |                    |                   | สำนัก                   | าส่งเสริมและฝึกอบรม กำแพงแสน      |                   |                    |                              |       |
| ล                   | เงวันที่ ≂                   | เลข<br>ทะเบียน ≂<br>ส่ง      | จาก ≂              | ถึง               | Ŧ                       | เรื่อง                            | ⇒ เจ้าของเรื่อง ⇒ | File<br>สำเนา      | หมายเหต                      | Ŧ     |
| 1 ธัน               | เวาคม 2563                   | 8494                         |                    |                   |                         |                                   |                   | <u>อัพโหลดไฟล์</u> |                              |       |
| 1 ธัน               | เวาคม 2563                   | 8495                         |                    |                   |                         |                                   |                   | อัพโหลดไฟล์        |                              |       |
| 1 ธัน               | เวาคม 2563                   | 8496                         |                    |                   |                         |                                   |                   | <u>อัพโหลดไฟล์</u> |                              |       |
| 1 ธัน               | เวาคม 2563                   | 8497                         |                    |                   |                         |                                   |                   | <u>อัพโหลดไฟล์</u> |                              |       |
| 1 ธัน               | เวาคม 2563                   | 8498                         |                    |                   |                         |                                   |                   | อัพโหลดไฟล์        |                              |       |
| 1 ธัน               | เวาคม 2563                   | 8499                         |                    |                   |                         |                                   |                   | อัพโหลดไฟล์        |                              |       |
| 1 ธัน               | เวาคม 2563                   | 8500                         |                    |                   |                         |                                   |                   | <u>อัพโหลดไฟล์</u> |                              |       |
| + =                 | ธันวาคม 63                   | -                            |                    |                   |                         |                                   |                   |                    | <b>Q</b> 6                   | plore |
| ₽ Typ               | pe here to search            | h                            | 0                  | Hi 📄 🧿            | <b>X</b> 3              |                                   |                   | ,                  | <b>\</b> ∰ \$40 <b>h</b> m _ | 16:48 |

### ๓.๓.กดลิ้งค์ อัพโหลดไฟล์สำเนา ( PDF)

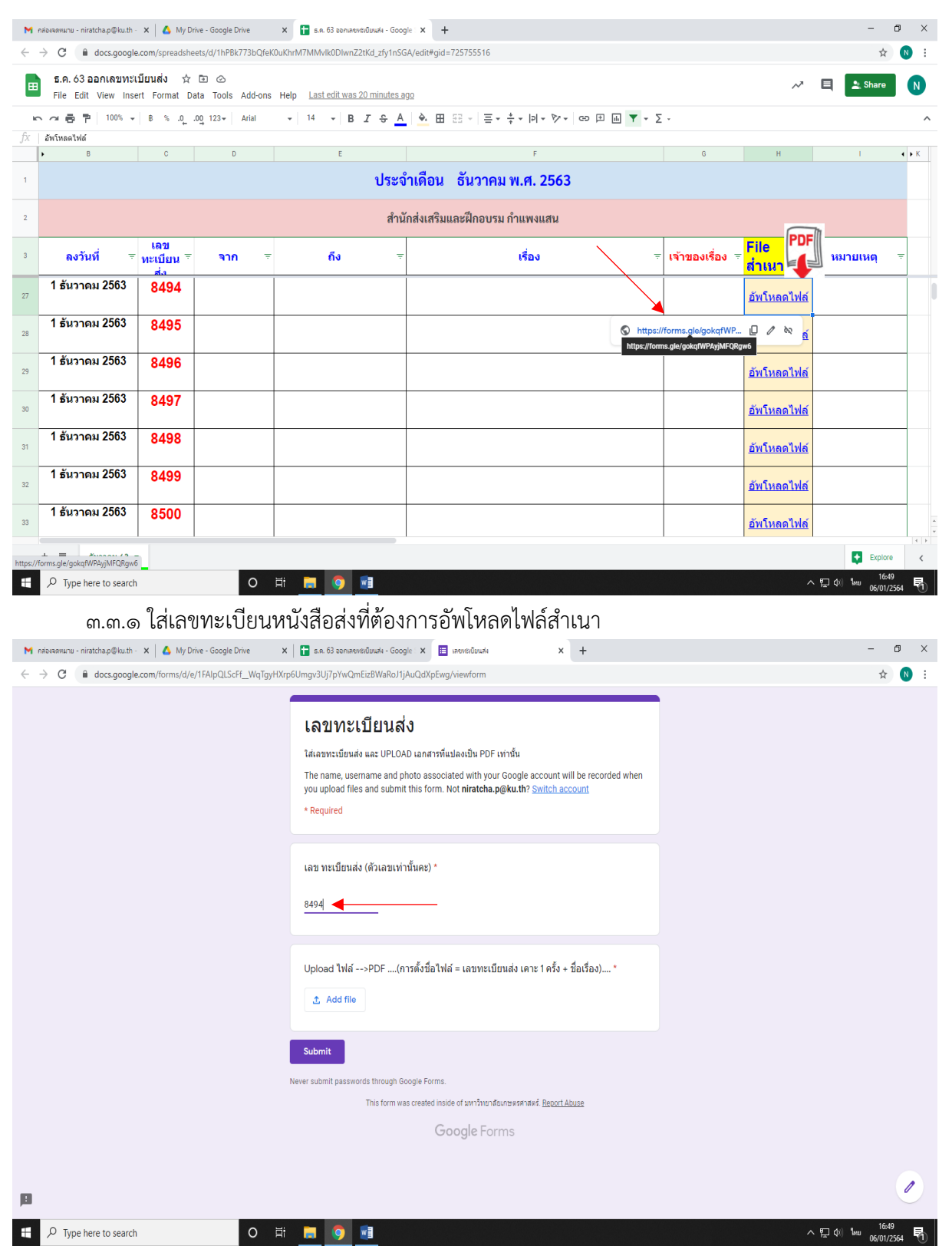

| C A docs.google.com/                                                                                       | forms/d/e/1FAlpQLScFf_WqTgyH)                                                                                                    | Krp6Umgv3Uj7pYwQmEizBWaRoJ1jA                                                                                                    | uQdXpEwg/viewform                                                                                                    |                                                                                                    |                     |                            | \$                            |
|----------------------------------------------------------------------------------------------------|----------------------------------------------------------------------------------------------------|----------------------------------------------------------------------------------------------------|----------------------------------------------------------------------------------------------------|----------------------------------------------------------------------------------------------------|---------------------|----------------------------|-------------------------------|
|                                                                                                    |                                                                                                    | เลขทะเบียนส่ง                                                                                                    | J                                                                                                    |                                                                                                    |                     |                            |                               |
|                                                                                                    | Insert file                                                                                                    |                                                                                                    | $\bigcirc$ Open<br>$\leftarrow \rightarrow \lor \uparrow \blacksquare$                                                                                                    | > This PC > Desktop                                                                                                    | ٽ ~                 |                            | p                             |
|                                                                                                    | Upload My Drive                                                                                                    | Previously selected                                                                                                    | Organize 👻 New                                                                                                    | folder                                                                                                    |                     | BEE                        | •                             |
|                                                                                                    |                                                                                                    |                                                                                                    | <ul> <li>OneDrive</li> </ul>                                                                                                    | Name                                                                                                    | Date modified       | Туре                       | Size                          |
|                                                                                                    |                                                                                                    |                                                                                                    | This PC                                                                                                    | <ul> <li>การเลอนระอบอานาญการ</li> <li>8494 ขออนุมัติเปิกกอนเห็น</li> </ul>                                                                                                    | 06/01/2564 16:35    | Microsoft Edge P           |                               |
|                                                                                                    |                                                                                                    |                                                                                                    | ■ Destop<br>■ Documents<br>■ Documents<br>→ Music<br>■ Pictures<br>■ Videos<br>■ Local Disk (D)<br>■ Local Disk (D)                                                                                                    | ∑ Refers value hat you de la short of the state of the state of th | ut 30/11/2063 16:38 | Shortcut                   |                               |
|                                                                                                    |                                                                                                    |                                                                                                    | F                                                                                                    | ile name: 8494 ของนุมรีสมักกอนมัน                                                                                                    |                     | Adobe Acrobat Doc     Open | cument<br>Cano                |
| <sup>9</sup> Type here to search                                                                           | Cancel                                                                                                    |                                                                                                    | A copy of the selected file wi                                                                                                    | ill be sent. Once submitted, files cannot be edit                                                                                                    | ed or removed.      | م الألم (بار) بي الم       | 16:46<br>06/01/256            |
| <sup>9</sup> Type here to search<br>ຄາ.ຄາ.ຄາ ຍີ້<br>ອະສາມານ - nirstcha p©kuth ×<br>ຈະ C ໂສ docs.google.com | เมูล์อส์<br>Cancel<br>ในโหลดไฟล์สำ<br>My Drive - Google Drive<br>n/forms/d/e/1FAIpQLScFf_WqTgyf                                                                                                    |                                                                                                    | A copy of the selected file wi                                                                                                    | ill be sent. Once submitted, files cannot be edit                                                                                                    | ed or removed.      | ~ ∰ ¢) ‰ <sub>0</sub>      | 16:46<br>)6/01/25<br>· ₫      |
| Type here to search<br>ຄາ.ຄາ.ຄາ ຍີ<br>ອະອະຫມາ - niratchap@kuth - x<br>ຍີ ເພື່ອ docs.google.com             | ับประส<br>พิโหลดไฟล์สำ<br>My Drive - Google Drive<br>√forms/d/e/1FAlpQLScFf_WqTgyl                                                                                                    | ส่<br>เนา<br>× เ∎ ธ. 63 ระกศเขายอินเศ Goo<br>HXxp6Umgv3Uj7pYwQmEz8WaRoI1<br>เฉขากะเบียนล                                                                                                   | A copy of the selected file with the selected file with the selected | Il be sent. Once submitted, files cannot be edit                                                                                                    | ed or removed.      | , 말 (· )m (                | 16-46<br>96/01/25<br>· €      |
| Type here to search<br>៣.៣.៣ 한<br>www.nistchap@kuth x<br>C ( 을 docs.google.cor                             | โปรง<br>โหลดไฟล์สำ<br>My Drive - Google Drive<br>n/forms/d/e/1FAIpQLScFf_WqTgy/<br>Insert file                                                                                                    | :<br>เนา<br>×   ⊒ ธ.63 ธอกตองเขมิยนส์เ - Goo<br>HXrp6Umgv3Uj7pYwQmEizBwa8oJ1<br>เฉขากะเบียนส                                                                                               | A copy of the selected file wi                                                                                                    | Il be sent. Once submitted, files cannot be edit                                                                                                    | ed or removed.      | - ^ ∰ ¢) ‱ g               | 16-46<br>)6/01/25<br>· €<br>☆ |
| Type here to search<br>ภา.ภา.ภา อี<br>Sveanuru - niratchap@kuth - х<br>С ( a docs.google.com               | ับเป็นสม Cancel<br>Cancel<br>Cance | ชื่ 📄 🎯 💽<br>เนา<br>× 🕞 ะ.ค. 63 ออกตรหลัยแฟะ - Goo<br>หมวดยับกรูงปัวp?vvQmEzBWaRol1<br>เลขากะเบียนล<br>คระviously selected                                                                 | A copy of the selected file wi                                                                                                    | X Investolipunk X                                                                                                    | ed or removed.      | - +                        | 16:46<br>)6/01/25<br>- E<br>☆ |
| Type here to search<br>ຄ.ຄ.ຄ. ຄື<br>ເອນາມະ - nirstchap@kuth ×<br>C @ docs.google.com                       | (บุปอส) Cancel<br>Cancel<br>(พโหลดไฟล์สำ<br>My Drive - Google Drive<br>n/forms/d/e/1FAIpQLScFt_WqTgyl<br>Insert file<br>Upload My Drive<br>€ 8494 ขออนุมีลิเปิกเอนเงิน                                                                                                    | ส์<br>เนา<br>× ( ⊒ ฉ. 63 connevisionaria - Goo<br>HXrp6Umgv3U/7pYwQmEiz8WaRol1<br>เลขทะเบียนส<br>Previously selected<br>pff 174.32X                                                        | A copy of the selected file wi                                                                                                    | X I westaŭsule X                                                                                                    | ed or removed.      | ~ 쓴 야. 1m 0                | 16:46<br>56/01/25<br>· C<br>☆ |
| Type here to search<br>ຄ.ຄ.ຄ. ຍື້<br>ອະຫະການ - niratcha gelkuth - x<br>· C 🔒 docs.google.com               | เป็นไม่มี Cancel     Cancel     Cance                                                                                                    | :                                                                                                    | A copy of the selected file wi                                                                                                    | x E westulbude X                                                                                                    | ed or removed.      | ~ ♥ 0 0 0 0 0              | 16:46<br>)6/01/25<br>: C      |
| Type here to search<br>ຄ.ຄ.ຄ. ຄື<br>ອັ<br>ອະອານາຍ - nirstchap@kuth ×<br>C 🛾 docs.google.com                | Updaad Cancel     Cancel                                                                                                    | ส์<br>เนา<br>x ( 2 ฉ. 63 ขอกตรงชมิยมส์ - Goo<br>HXrp6Umgv3U/7P/wQmEiz8Wa8o/1<br>เลขากะเบียนล<br>Previously selected<br>pdf 174.32K                                                         | A copy of the selected file with the selected file with the selected | X I wentalised x X                                                                                                    | ed or removed.      | - ₩ ()<br>                 | 16:46<br>66/01/2:<br>☆        |
| Type here to search<br>ຄ.ຄ.ຄ. ຍີ້<br>ອະຫານາ- niratcha p@kuth- x<br>ເ ີ ພ docs.google.com                   | บบปลง       Cancel         ใพโหลดไฟล์สำ         ๔       My Drive - Google Drive         m/forms/d/e/1FAIPQLScFL_WqTgyl         Insert file         Upload       My Drive         @ 8494 waruplikthmaauðu         Add more files                                                                                                    | <ul> <li>เนา</li> <li>มะ ธิระกศรหมือนศ - Goo</li> <li>หมายในสา<br/>มาระ ธิระกศรหมือนศ - Goo</li> <li>หมายในสา<br/>แลบทะเบียนสา</li> <li>Previously selected</li> <li>pf 174.32X</li> </ul> | A copy of the selected file wi                                                                                                    | Il be sent. Once submitted, files cannot be edit                                                                                                    | ed or removed.      |                            | 16-46<br>)6/01/25<br>· (<br>文 |
| ) Type here to search<br>ຄາ.ຄາ.ຄາ ຍື້<br>ອາເອາມານ - nirstchap@bu.h ×<br>> C ໂຮ docs.google.com             | (ประส<br>Cancel<br>Cancel<br>Cance                                                                                                    | ส์<br>เนา<br>× ( ⊒ ฉ. 63 connected<br>มหาะ<br>เลขทะเบียนส<br>Previously selected<br>pdf 174.32X                                                                                            | A copy of the selected file wi                                                                                                    | X I weeksüsude X                                                                                                    | ed or removed.      | - ₩ 40 mm 0                | 16-46<br>)6/01/25<br>· (      |
| O Type here to search<br>ຄາ.ຄາ.ຄາ ຍີ<br>ອັດອະສານແມ - niratchap©kuth ×<br>> C ■ docs.google.com             | บปลงส       Cancel         ใพโหลดไฟล์สำ         ไม่ Drive - Google Drive         N/forms/d/e/1FAIpQLScF_WqTgyl         Insert file         Upload       My Drive         8494 ขอละมุมีสะนักองแร้น         Add more files                                                                                                    | สั 📄 📀 มิ<br>เนา<br>× 🖹 ธ. 63 ออกสะหรับอนส์ - Goo<br>หXxp6Umgy3U/7P/wQmEiz8WaRo11<br>เลขทะเบียนส<br>  Previously selected<br>  Previously selected                                         | A copy of the selected file wi                                                                                                    | Il be sent. Once submitted, files cannot be edit                                                                                                    | ed or removed.      | ر سر به ش م                | 16:46<br>x6/01/25             |
| ) Type here to search<br>ຄ.ຄ.ຄ. ຍື<br>ເອເອຍແມນ - nirstcha g@kuth ×<br>> C i docs.google.com                | (แก่งส์ Cancel<br>ัพโหลดไฟล์สำ<br>My Drive - Google Drive<br>n/forms/d/e/1FAlpQLSCFL_WqTgy/<br>Insert file<br>Upload My Drive<br>€ 8494 ขอะบุมัติเปิกกอนเงิน<br>Add more files                                                                                                    | สิ                                                                                                    | A copy of the selected file wi                                                                                                    | X I wentsdoude X                                                                                                    | ed or removed.      | - 石 (i) pm 0               | 16:46<br>)k/01/25<br>· C<br>☆ |
| D Type here to search<br>                                                                                  | บปลงส       Cancel         ใพโหลดไฟล์สำ         ๔       My Drive - Google Drive         //forms/d/e/1FAIpQLScF_WqTgyl         Insert file         Upload       My Drive - Magnetic Uncaudity         Add more files                                                                                                    | <ul> <li>สั (1) (2) (2) (2) (2) (2) (2) (2) (2) (2) (2</li></ul>                                                                                                    | A copy of the selected file wi                                                                                                    | x i interestationale X                                                                                                    | ed or removed.      | ) 매신 10 년 ~                | 16-46<br>)6/01/25<br>. €      |
| Type here to search<br>៣.៣.៣ อี<br>exemup - nintchap@kuth ×<br>C @ @ docs.google.com                       | (แต่งส์ Cancel<br>ัพโหลดไฟล์สำ<br>My Drive - Google Drive<br>n/forms/d/e/1FAIpQLScFt_WqTgy/<br>Insert file<br>Upload My Drive<br>€ 8494 ของบุมิลีเปิกอบเงิน<br>Add more files                                                                                                    | 3<br>เนา<br>× เ∎ เล 83 sensersอัตนศ์ - Goo<br>HXrp6Umgv3Uj7pYwQmEizBWaRoft<br>เลขทะเบียนส<br>  Previously selected<br>pdf 174.32X                                                          | A copy of the selected file wi                                                                                                    | X I wentsdoude X                                                                                                    | ed or removed.      | - ₩ () איי ()              | 1646<br>)6/01/25<br>☆         |

# ๓.๓.๔. กด submit เพื่อบันทึกข้อมูล

| 🗙 กล่องจอหมาย - niratcha.p@ku.th - 🗙 🛛 🔥 My Drive - Google Drive                  | X 📑 ธ.ต. 63 ออกเลขหล่ายัยแล่ง - Google - X 🗉 เลขหล่ายัยแล่ง X 🖽 เลขหล่ายัยแล่ง                                                                                                    | ×   +     | - 0 ×                               |  |  |
|-----------------------------------------------------------------------------------|----------------------------------------------------------------------------------------------------|-----------|-------------------------------------|--|--|
| $\leftrightarrow$ $\rightarrow$ C $($ docs.google.com/forms/d/e/1FAIpQLScFf_WqTgy | HXrp6Umgv3Uj7pYwQmEizBWaRoJ1jAuQdXpEwg/viewform                                                                                                    |           | ☆ N 🗄                               |  |  |
|                                                                                   | <b>เลขทะเบียนส่ง</b><br>โส่เลขพะเป็ยแล่ง และ UPLOAD เอกสารพื้นปลงเป็น PDF เทาขึ้น<br>The name, username and photo associated with your Google account will be recorded when<br>you upload files and submit this form. Not <b>niratcha.p@ku.th</b> ? <u>Switch account</u><br>* Required |           |                                     |  |  |
|                                                                                   | เลข ทะเบียนส่ง (ตัวเลขเท่านั้นคะ) *<br>8494                                                                                                    |           |                                     |  |  |
|                                                                                   | Upload ไฟล์>PDF(การตั้งชื่อไฟล์ = เลขทะเบียนส่ง เคาะ 1 ครั้ง + ชื่อเรื่อง) *<br>ชื่ 8494 ขออนมัติเปิก ×<br>① Add file                                                                                                    |           |                                     |  |  |
|                                                                                   | Submit                                                                                                    |           |                                     |  |  |
|                                                                                   | Never submit passwords through Google Forms.                                                                                                    |           |                                     |  |  |
|                                                                                   | This form was created inside of มหาวิทยาสัยเกษตรศาสตร์. <u>Report Abuse</u>                                                                                                    |           |                                     |  |  |
| р                                                                                 | Google Forms                                                                                                    |           |                                     |  |  |
| P Type here to search                                                             | H 📕 🧿 💷                                                                                                    | へ 貯 40) 1 | 16:42<br>M <sup>10</sup> 06/01/2564 |  |  |

ผังขั้นตอนการปฏิบัติงาน (Flow Chart)

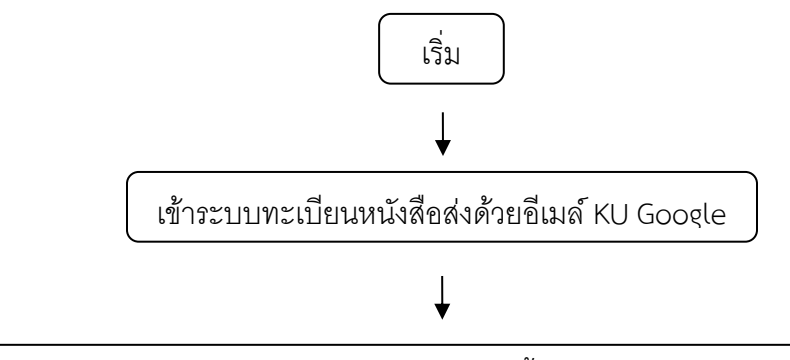

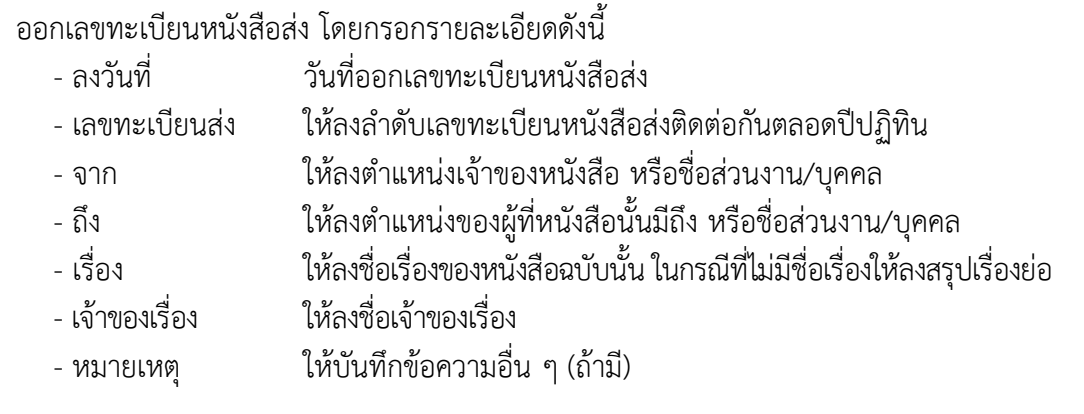

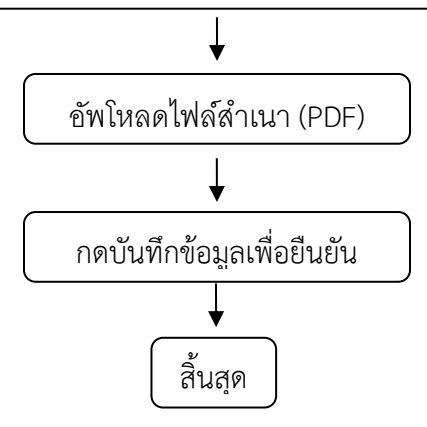